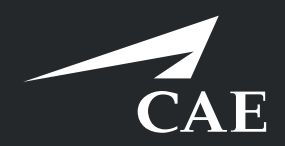

# CAERise eGrading

Grading Above Standard

# **Grading Above Standard**

When a client performs a task that does exceeds the standard requirement, they will receive an above standard grade of 4

Grades of 4 require an additional explanation, whereas a standard grade of 3 does not. Refer to the following for more details.

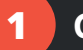

#### Grades

You can choose a grade of 4. Your choice will open the Competencies window.

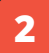

#### **Competencies Window**

This window will allow you to provide a reason for the grade that has been given.

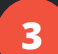

4

## **Justify Later**

If you do not have time to provide a reason, click the JUSTIFY LATER button and keep grading.

## **Given Grade**

This represents the grade that has been given to the current task.

- 5
  - **Technical**

If the standard was exceeded for technical reasons, choose a justification within this section.

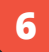

# Non-Technical

If the standard was exceeded for non-technical reasons, choose a justification within this section.

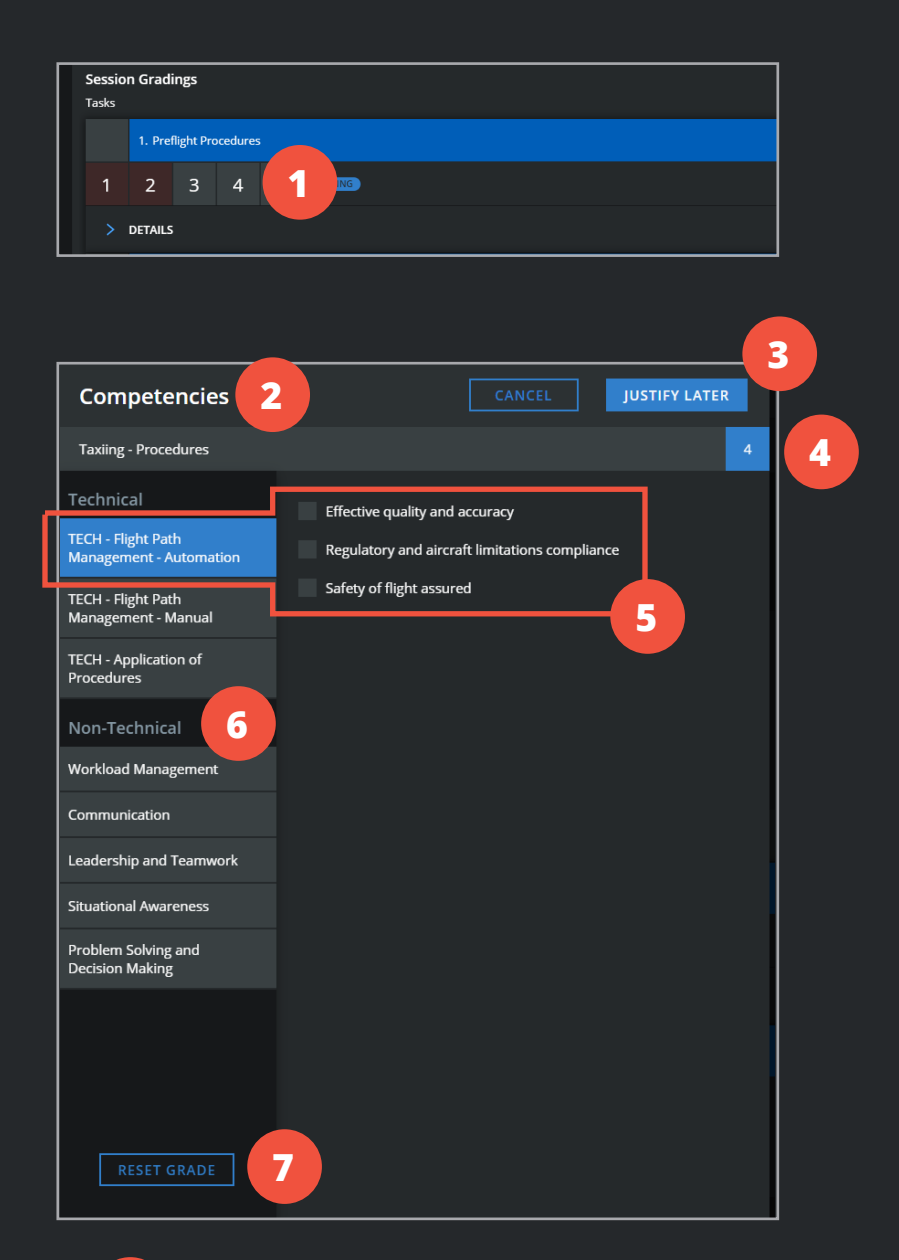

7

#### **Reset Grade**

If you chose an above standard grade by mistake, click the **RESET GRADE** button.

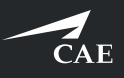